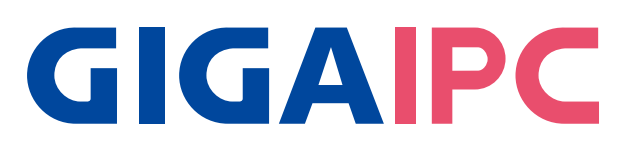

# QBiX-JMB-ADLA67EH-A1

Industrial Fanless System with Intel® Q670E Chipset, Support for Intel® 13th/12th Gen. Core™ i Processor

# Startup Manual

### **Packing List**

Before you begin installing your card, please make sure that the following items have been shipped:

- 1. Screw HDD x 20 pcs (25984G-1C014-S00)
- 2. 4-pin Terminal Blocks Male Plug x 1 pcs (25IO0-2ESDV0-D2R)

Caution: DANGER OF EXPLOSION IF BATTERY IS INCORRECTLY REPLACED. REPLACE ONLY WITH THE SAME OR EQUIVALENT TYPE RECOMMENDED BY THE MANUFACTURER, DISCARD USED BATTERIES ACCORDING TO THE MANUFACTURER'S INSTRUCTIONS.

### Dimension

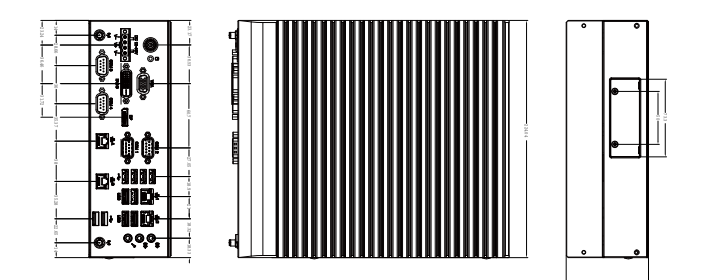

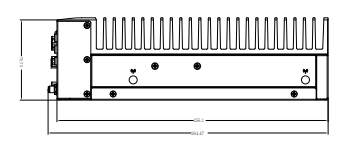

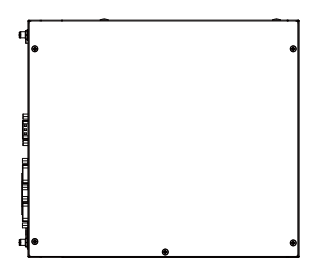

| Specifications     |                                                                                                    |  |  |
|--------------------|----------------------------------------------------------------------------------------------------|--|--|
| Dimension          | System Size: 224W x 256.1D x 77.7H(mm)                                                                                                    |  |  |
| CPU                | Support for 13th/12th Generation Intel®<br>Core™ i9/i7/i5/i3, Pentium® and Celeron®<br>processors in the LGA1700 package,<br>TDP under 65W                                                                                                    |  |  |
| Chipset            | Intel <sup>®</sup> Q670E Express Chipset                                                                                                    |  |  |
| Memory             | 2 x DDR4 SO-DIMM sockets supporting up to<br>64 GB, Dual channel DDR4 3200 MHz                                                                                                    |  |  |
| Ethernet           | 1 x 2.5GbE LAN Port (Intel® I226V)<br>1 x GbE LAN Port (Intel® I219LM, Vpro<br>support)<br>2 x GbE LAN Ports (Intel® I211AT)                                                                                                    |  |  |
| Graphic<br>support | Integrated Graphics Processor -<br>depends on CPU:<br>1 x DVI-D port, supporting a maximum<br>resolution of 1920x1080 @60Hz<br>1 x D-Sub port, supporting a maximum<br>resolution of 1920x1200 @60Hz<br>1 x DP port, supporting a maximum resolution<br>of 4096x2160 @60Hz<br>3 independent displays output |  |  |
| Audio              | Realtek <sup>®</sup> ALC897                                                                                                    |  |  |
| Storage            | 4 x 2.5" HDD/SSD (SATA 6Gb/s)                                                                                                    |  |  |
| Raid               | RAID 0/1/5/10                                                                                                    |  |  |
| Expansion<br>Slots | 1 x 2280 M.2 M-Key (PCIe Gen4x4)<br>1 x 2230 M.2 E-Key (WiFi/BT)<br>1 x Full-size Mini PCIe with SIM slot                                                                                                    |  |  |

| Front I/O                        | 1 x Power Switch/Power/HDD LED<br>1 x DC IN (4-pin Terminal Block +12V~48V)<br>1 x VGA / 1 x DVI-D /1 x DP<br>2 x COM Ports (RS-232/422/485 & RI/5V/12V)<br>2 x COM Ports (RS-232)<br>4 x RJ45 LAN Ports<br>2 x USB 3.2 Gen 2x1<br>2 x USB 3.2 Gen 1<br>6 x USB 2.0<br>3 x Audio Jacks (Line in, Line out & Mic in)<br>2 x External Antenna Holes (Optional) |
|----------------------------------|----------------------------------------------------------------------------------------------------|
| Rear I/O                         | -                                                                                                    |
| Power                            | DC in +12V~48VDC (Full Range)                                                                                                    |
| Operation<br>Temperature         | Operating temperature: -20°C to 50°C (CPU<br>65W TDP)<br>Operating temperature: -20°C to 60°C (CPU<br>35W TDP) Operating humidity: 0-90% (non-<br>condensing)<br>Non-operating temperature: -40°C to 85°C<br>Non-operating humidity: 0%-95% (non-<br>condensing)<br>Use wide temperature range memory and<br>storage                                         |
| Vibration<br>During<br>Operation | Operation: IEC 60068-2-64, 3 Grms, random,<br>5 ~ 500 Hz, 1 hr / Per Axis, with SSD/M.2 2280<br>Non-operation: IEC 60068-2-6, 2 G, Sine, 10 ~<br>500 Hz, 1 Oct/min, 1 hr / Per Axis                                                                                                    |
| Shock During<br>Operation        | Operation: IEC 60068-2-27, 50 G, half sine, 11 ms duration, With SSD                                                                                                    |
| Packaging<br>Content             | Carton size: 300 x 351 x 166 (mm)<br>Packing Capacity : 1<br>Including:<br>Terminal Blocks Male Plug x 1pc<br>(25IO0-2ESDV0-D2R)<br>Screw M3x4L x 20pcs (25984G-1C014-S00)                                                                                                    |
| Order<br>Information             | System : 6BQJQ67EAMR-SI (Box packing)                                                                                                    |

### System I/O Interface

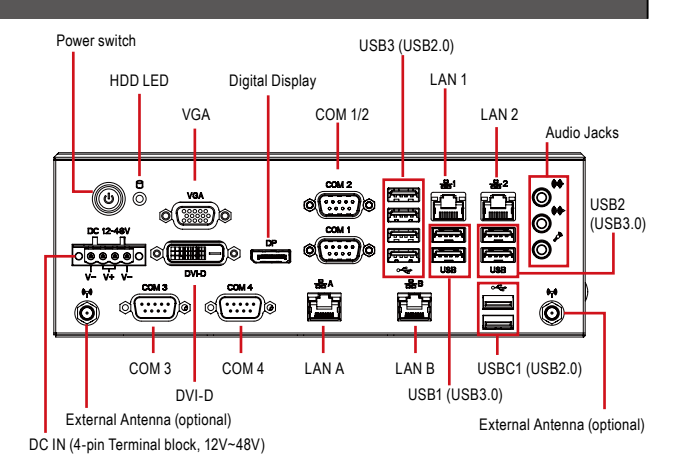

### **Jumpers and Connectors**

The board has a number of jumpers that allow you to configure your system to suit your application. The table below lists the function of each of the jumpers and connectors.

| Fr  | ont I/O Con | nectors                                  |
|-----|-------------|------------------------------------------|
| No. | Code        | Scription                                |
| 1   | VGA         | VGA Connector                            |
| 2   | DVI-D       | DVI-D Connector                          |
| 3   | DP          | Digital Display Port                     |
| 4   | COM 1/2     | RS-232/422/485                           |
| 5   | COM 3/4     | RS-232                                   |
| 6   | USB 1       | 2 x USB 3.2 Gen 1                        |
| 7   | USB 2       | 2 x USB 3.2 Gen 2x1                      |
| 8   | USB 3       | 4 x USB 2.0                              |
| 9   | USB C1      | 2 x USB 2.0                              |
| 10  | LAN 1       | Intel <sup>®</sup> I219LM                |
| 11  | LAN 2       | Intel <sup>®</sup> I226V                 |
| 12  | LAN A       | Intel <sup>®</sup> I211AT                |
| 13  | LAN B       | Intel <sup>®</sup> I211AT                |
| 14  | LED         | Power and Storage Device Status LED      |
| 15  | DC-12-48V   | Power connector                          |
| 16  | Audio       | Audio Jacks (Line in, Line out & Mic in) |

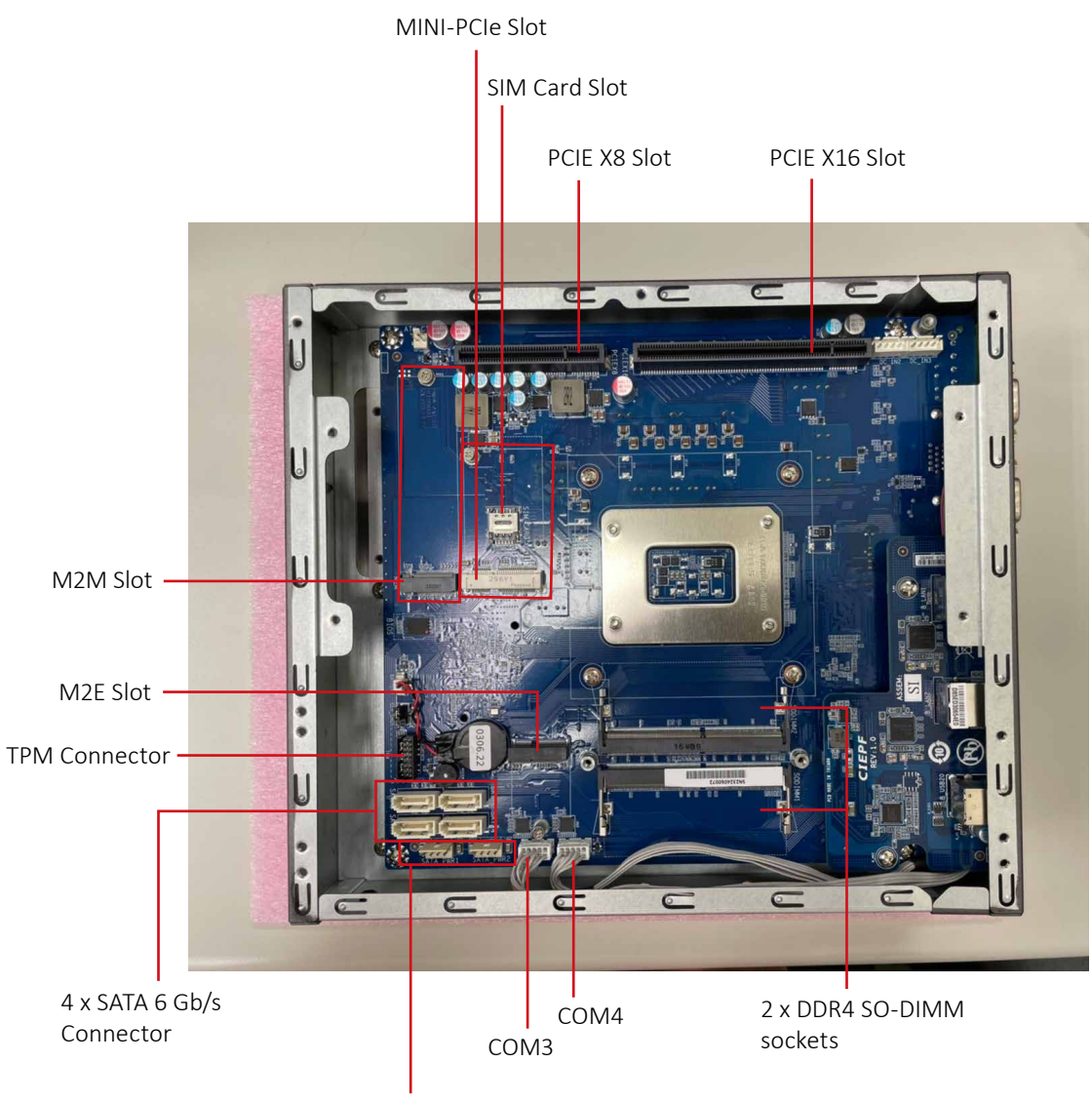

SATA Power Connector

### **Simple Installation Process**

#### **Memory Installation**

QBiX-JMB-ADLA67EH-A1 supports DDR4 SO-DIMM type memory module.

- 1. Loosen 7 screws and remove the bottom cover.
- 2. Loosen 4 screws to remove memory thermal cover.
- 3. Remove the release paper, and assemble memory.
- 4. Install 4 screws and memory thermal cover.
- Note : Thermal pad and memory thermal cover must be fully mated and compacted.
- 5. Replace the bottom cover and secure with screws.

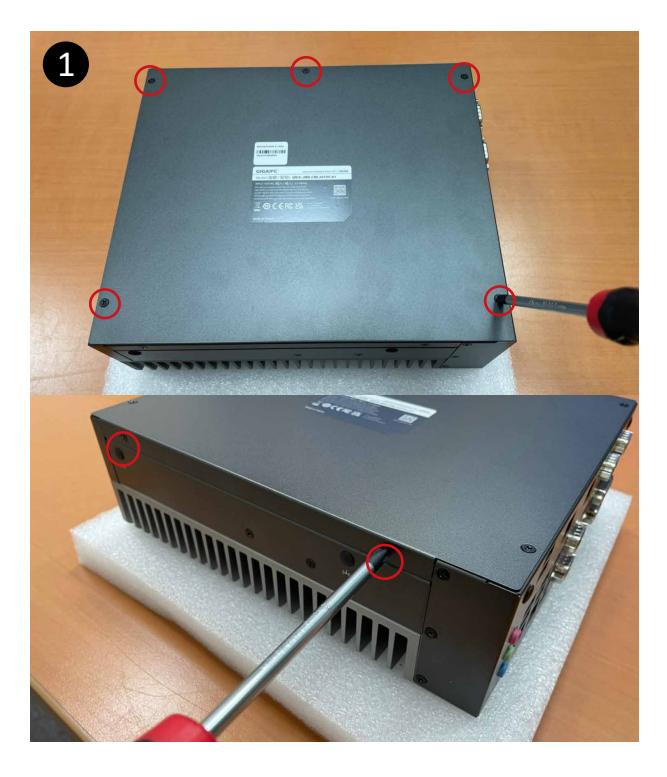

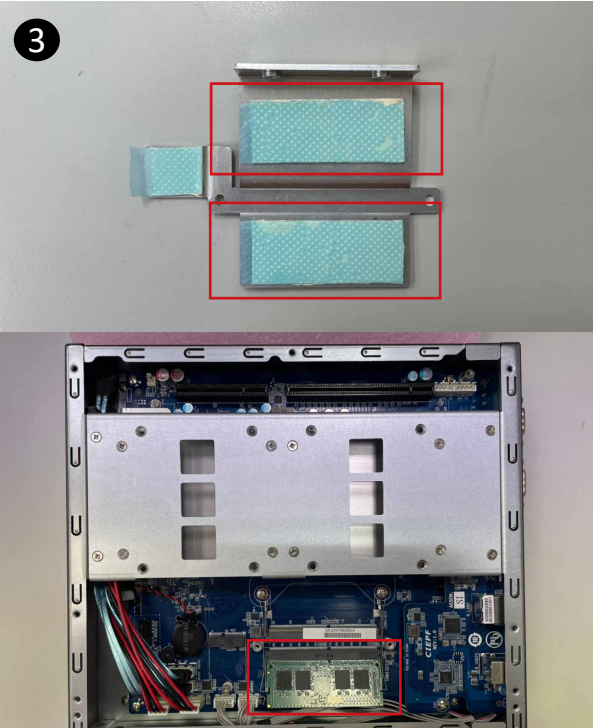

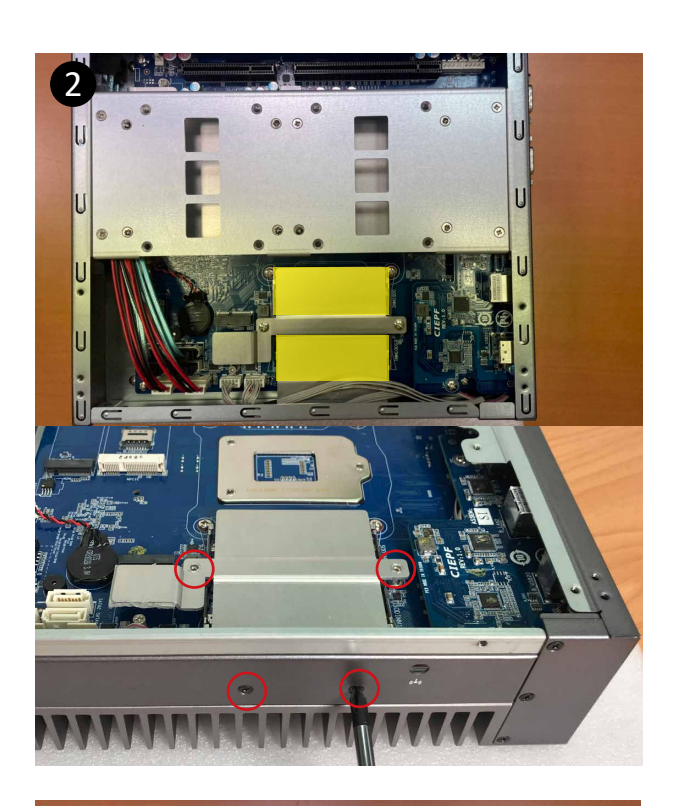

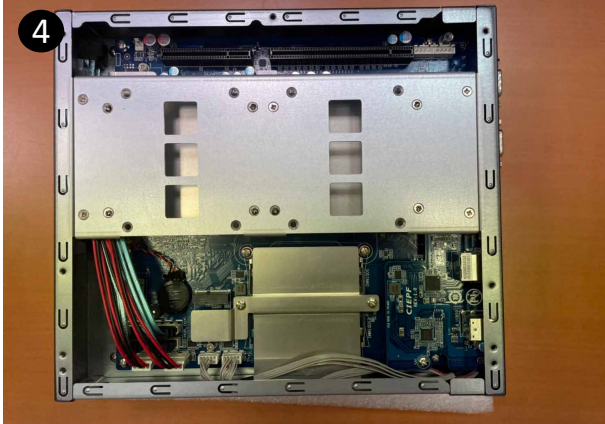

#### M2E (Support NGFF-2230 Wifi/BT) Installation

- 1. Loosen 7 screws and remove the bottom cover.
- 2. Loosen 4 screws to remove M2E thermal cover.
- 3. Install the module in the M2E (Support NGFF-2230 Wifi/BT) slot and secure with screws.
- 4. Remove the release paper on the thermal pad.
- 5. Install 4 screws and M2E thermal cover.
- 6. Replace the bottom cover and secure with screws.

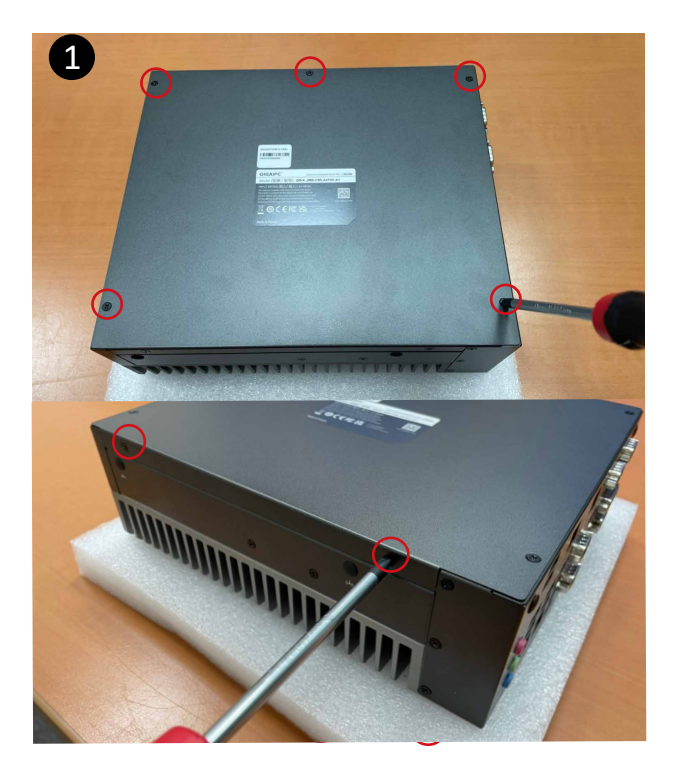

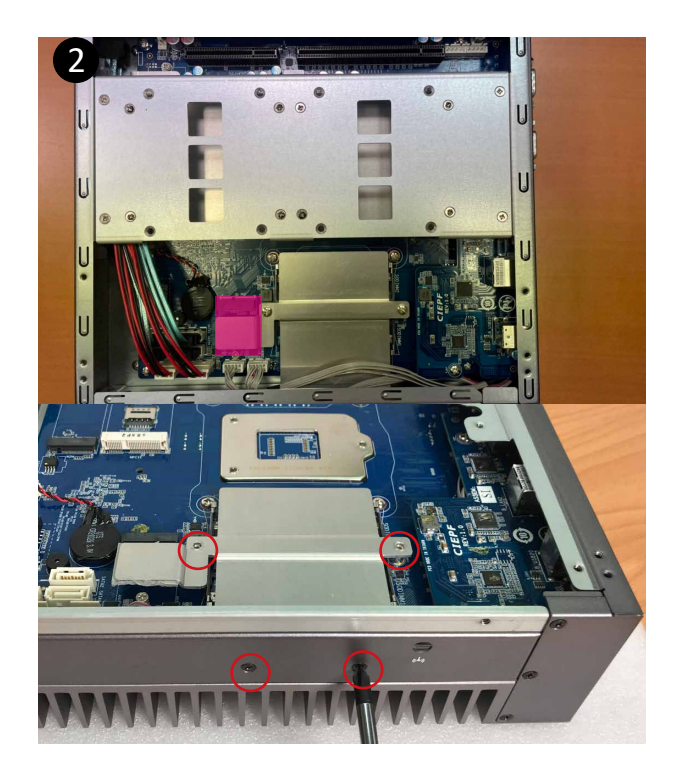

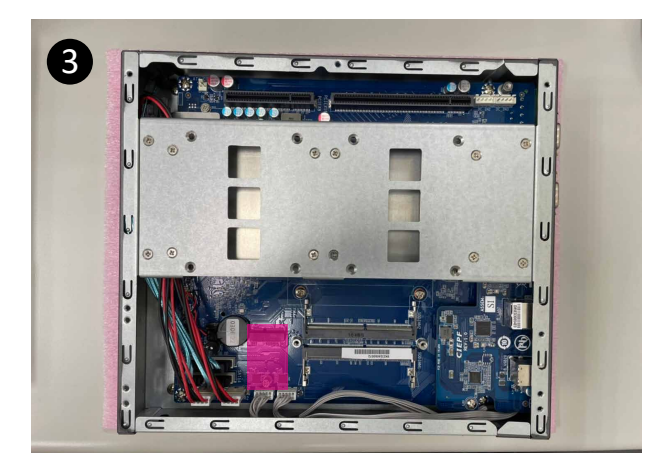

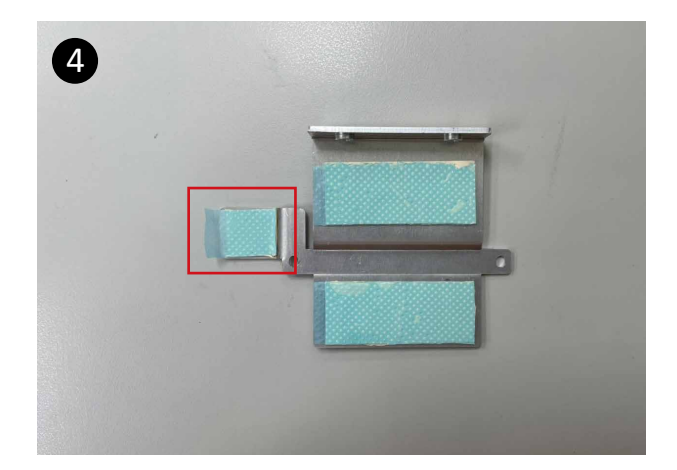

#### Storage Installation 1 (2.5" HDD/SSD)

- 1. Loosen 7 screws and remove the bottom cover
- 2. Loosen 4 screws to remove storage tray.
- 3. Secure storage with 4 x screws.
- 4. Assemble SATA cable/power cable and replace storage tray securely with 4 x screws.
- 5. Replace the bottom cover and secure with screws.

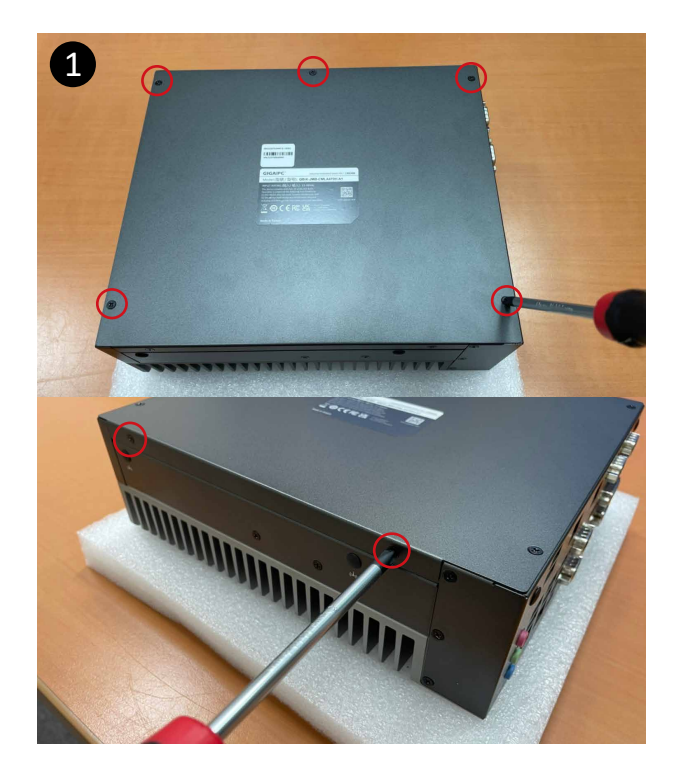

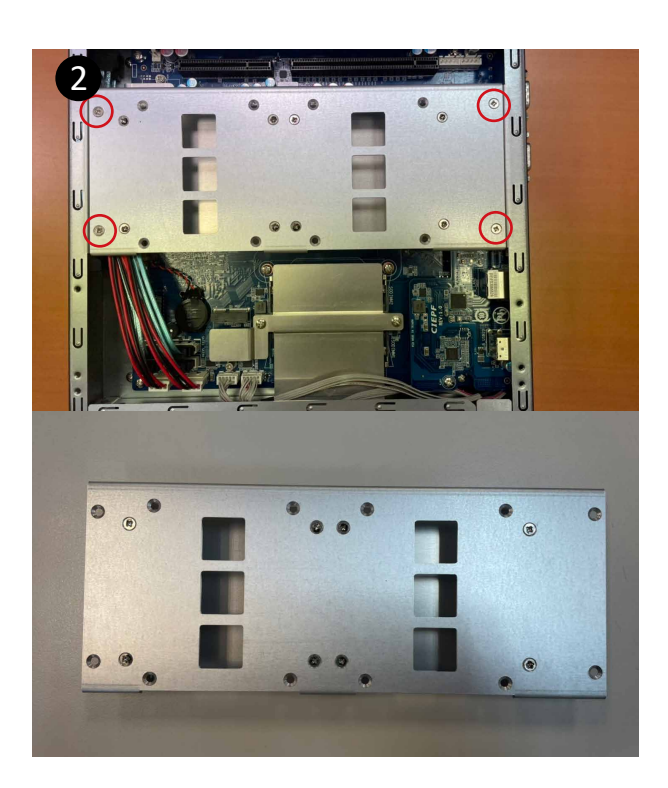

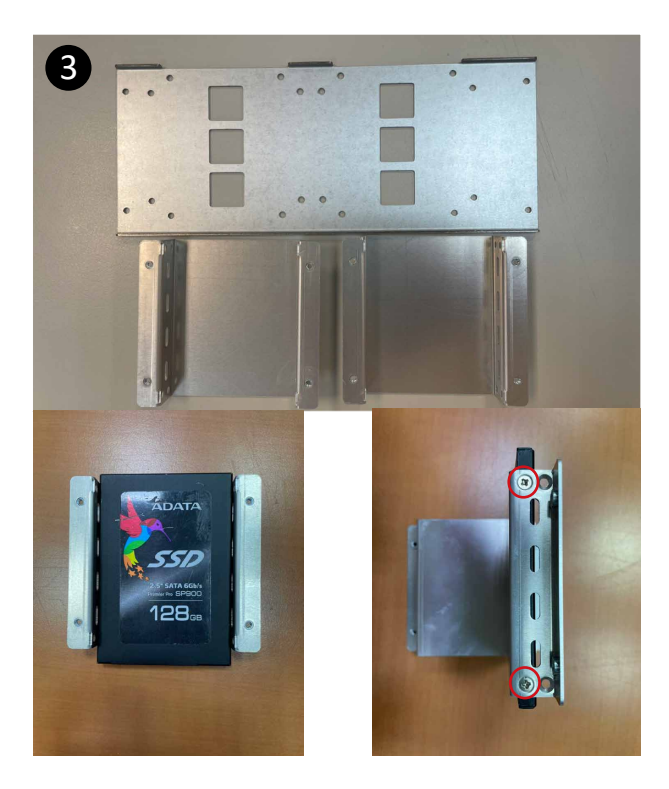

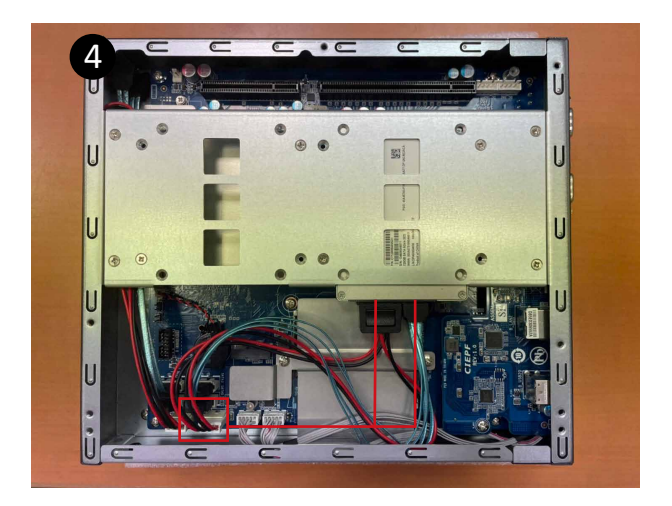

#### **Storage Installation 2 (M2M Storeage)**

- 1. Loosen 7 screws, and then remove the bottom cover
- 2. Loosen 4 screws to remove the hard disk storage aluminum sheet
- 3. Loosen the 2 screws to remove the aluminum heat sink.
- 4. Assemble the M2M (NGFF-2280 SATA) storage hard drive, and remove the release paper which is on the aluminum heat sink.
- 5. Install the 2 screws to securely replace the aluminum heat sink and heat sink paste.
- 6. Install 4 screws to firmly install the hard disk storage aluminum sheet
- 7. Replace the bottom cover and secure with screws.

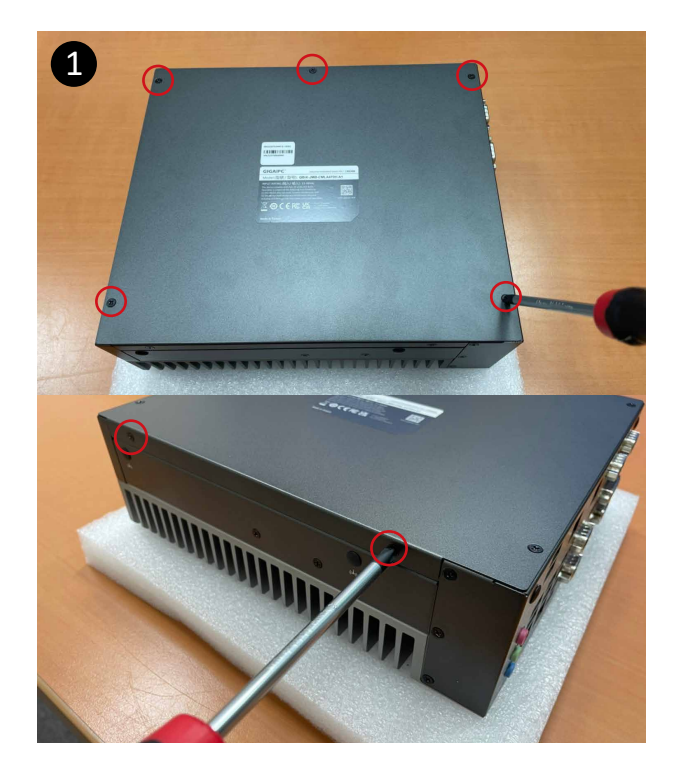

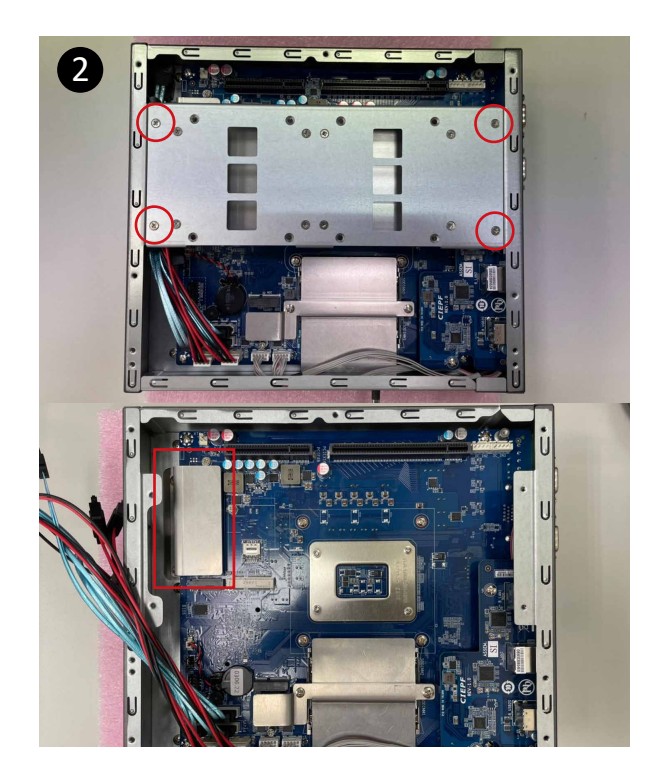

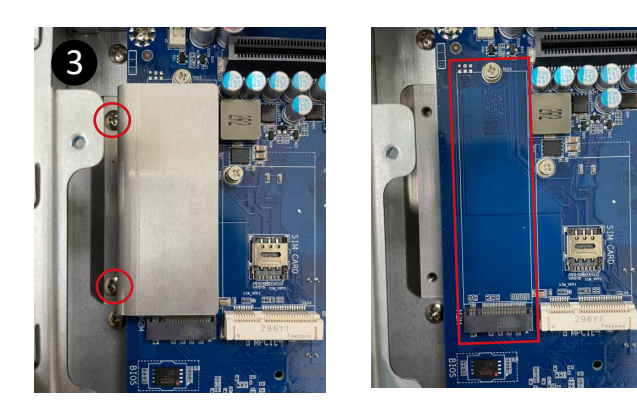

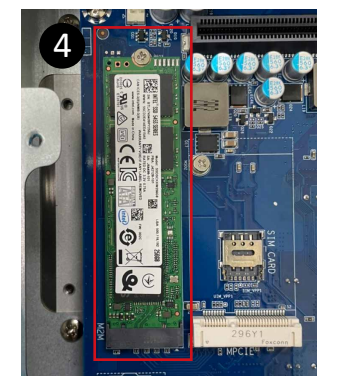

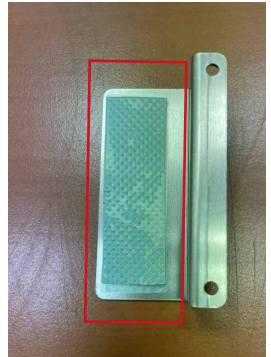

#### Mini-PCle Slot (PClex1 + USB2.0) and SIM Card Slot Installation

QBiX-JMB-ADLA67EH-A1 supports one full size Mini-PCIe.

- 1. Loosen 7 screws, and then remove the bottom cover
- 2. Loosen 4 screws to remove the hard disk storage aluminum sheet
- 3. Assemble the Mini-PCIe expansion Card (Mini-PCIex1 + USB2.0) or 3G/4G SIM Card in SIM Slot.
- 4. Install 4 screws to firmly install the hard disk storage aluminum sheet
- 5. Replace the bottom cover and secure with screws.

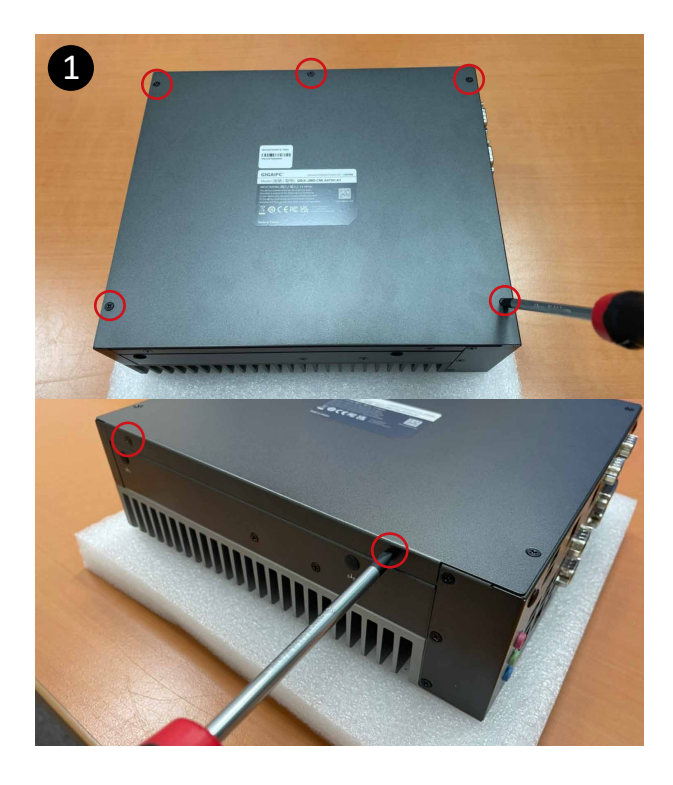

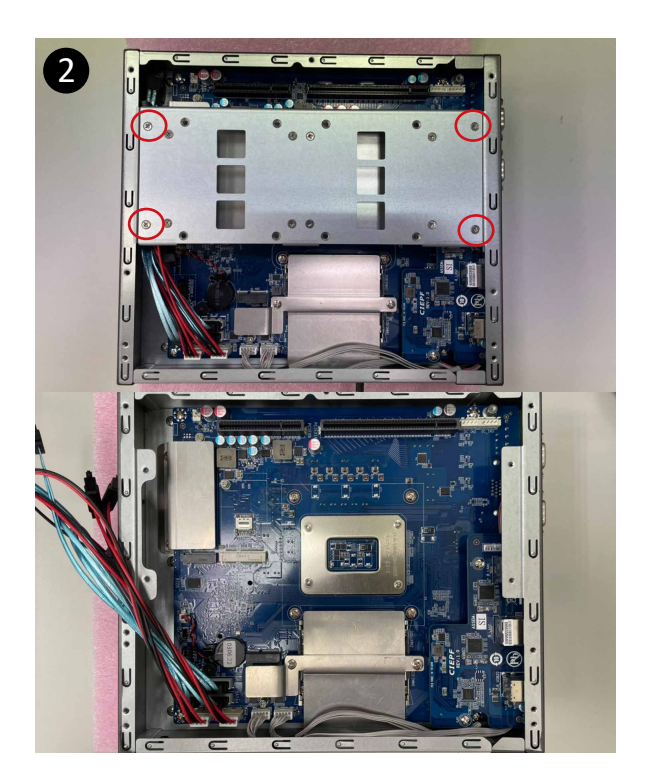

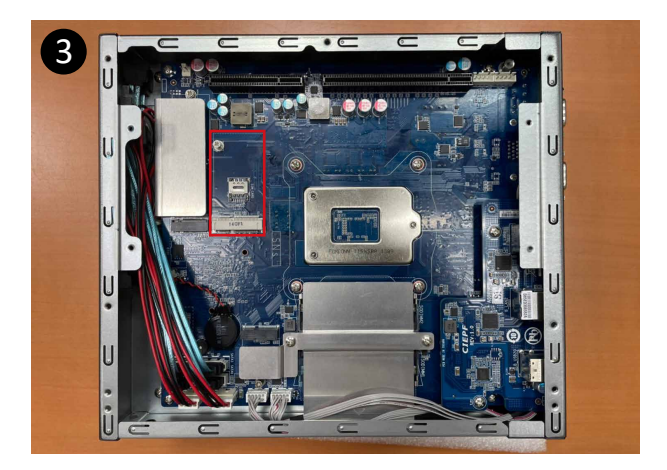

#### **Safety Instructions**

1. Read these safety instructions carefully.

2. Keep this Startup Manual for later reference.

3. Disconnect this equipment from any AC outlet before cleaning. Use a damp cloth. Do not use liquid or spray detergents for cleaning.

4. For plug-in equipment, the power outlet socket must be located near the equipment and must be easily accessible.

5. Keep this equipment away from humidity.

6. Put this equipment on a reliable surface during installation. Dropping it or letting it fall may cause damage.

7. The openings on the enclosure are for air convection. Protect the equipment from overheating. DO NOT COVER THE OPENINGS.

8. Make sure the voltage of the power source is correct before connecting the equipment to the power outlet.

9. Position the power cord so that people cannot step on it. Do not place anything over the power cord.

10. All cautions and warnings on the equipment should be noted.

11. If the equipment is not used for a long time, disconnect it from the power source to avoid damage by transient overvoltage.

12. Never pour any liquid into an opening. This may cause fire or electrical shock.

13. Never open the equipment. For safety reasons, the equipment should be opened only by qualified service personnel.

14. If one of the following situations arises, get the equipment checked by service personnel:

- The power cord or plug is damaged.
- Liquid has penetrated into the equipment.
- The equipment has been exposed to moisture.
- The equipment does not work well, or you cannot get it to work according to the user's manual.
- The equipment has been dropped and damaged.

• The equipment has obvious signs of breakage.

15. DO NOT LEAVE THIS EQUIPMENT IN AN ENVIRONMENT WHERE THE STORAGE TEMPERATURE MAY GO BELOW -40°C (-40°F) OR ABOVE 85°C (185°F). THIS COULD DAMAGE THE EQUIPMENT. THE EQUIPMENT SHOULD BE IN A CONTROLLED ENVIRONMENT.

16. CAUTION: DANGER OF EXPLOSION IF BATTERY IS INCORRECTLY REPLACED. REPLACE ONLY WITH THE SAME OR EQUIVALENT TYPE RECOMMENDED BY THE MANUFACTURER, DISCARD USED BATTERIES ACCORDING TO THE MANUFACTURER'S INSTRUCTIONS.

17. RESTRICTED ACCESS AREA: The equipment should only be installed in a Restricted Access Area.

18. DISCLAIMER: This set of instructions is given according to IEC 704-1. GIGAIPC disclaims all responsibility for the accuracy of any statements contained here in.

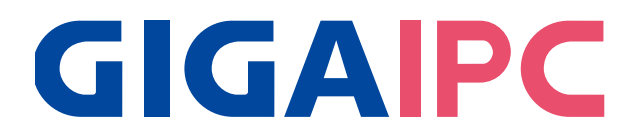

# QBiX-JMB-ADLA67EH-A1

Industrial Fanless System with Intel® Q670E Chipset, Support for Intel® 13th/12th Gen. Core™ i Processor

# **BIOS Manual**

### Introduction

BIOS (Basic input/output system) provides hardware detailed information and bootup options, which include firmware to control, set-up and test all hardware settings. Therefore, BIOS is the communication bridge between OS/application software and hardware.

### How to Entering into BIOS menu

Once the system is power on, press the <DEL> key as soon as possible to access into BIOS Setup program.

### Function Keys to setup in BIOS Setup program

| Function keys       | Description                                |  |
|---------------------|--------------------------------------------|--|
| →←                  | Select Screen                              |  |
| $\wedge \downarrow$ | Select Item                                |  |
| Enter               | Execute command or enter the submenu       |  |
| +                   | Increase the numeric value or make changes |  |
|                     | Decrease the numeric value or make changes |  |
| F1                  | General Help                               |  |
| F2                  | Previous Values                            |  |
| F3                  | Load Optimized Defaults Settings           |  |
| F4                  | Save changes & Exit the BIOS Setup program |  |
| ESC                 | Exit the BIOS Setup program                |  |

## 1. The Main Menu

The main menu shows the basic system information. Use arrow keys to move among the items.

| Main Advanced Chipset Security       | Aptio Setup — AMI<br>y Boot Save & Exit |                                                                                                   |
|--------------------------------------|-----------------------------------------|---------------------------------------------------------------------------------------------------|
| BIOS Information                     |                                         | Set the Date. Use Tab to switch between Date elements.                                            |
| Project Name<br>BIOS Version         | QBİX-JMB-ADLA67EH<br>F1                 | Default Ranges:<br>Year: 1998–9999                                                                |
| Build Date and Time                  | 05/23/2023 10:50:50                     | Months: 1–12<br>Days: Dependent on month                                                          |
| LAN1 MAC Address<br>LAN2 MAC Address | 74-56-3C-4E-EF-47<br>74-56-3C-4E-EF-48  | Range of Years may vary.                                                                          |
| LANA MAC Address<br>LANB MAC Address | D8-5E-D3-06-54-DF<br>D8-5E-D3-06-54-E0  |                                                                                                   |
| Total Memory                         | 4096 MB                                 |                                                                                                   |
| ME FW Version                        | 16.1.25.1885                            | ↔: Select Screen                                                                                  |
| EC FW Version                        | v20                                     | Enter: Select<br>+/-: Change Opt.                                                                 |
| System Date<br>System Time           | [Mon 07/31/2023]<br>[14:19:24]          | F1: General Help<br>F2: Previous Values<br>F3: Optimized Defaults<br>F4: Save & Exit<br>ESC: Exit |
| Versior                              | n 2.22.1286 Copyright (C) 20            | 23 AMI                                                                                            |

| Items               | Description                                              |  |
|---------------------|----------------------------------------------------------|--|
| Project Name        | Shows Project name information                           |  |
| BIOS Version        | Shows the BIOS version of the system                     |  |
| Build Date and Time | Shows the Build Date and Time when the BIOS was created. |  |
| LAN1 MAC Address    | Shows LAN1 MAC Address information                       |  |
| LAN2 MAC Address    | Shows LAN2 MAC Address information                       |  |
| LANA MAC Address    | Shows LANA MAC Address information                       |  |
| LANB MAC Address    | Shows LANB MAC Address information                       |  |
| Total Memory        | Shows the total memory size of the installed memory      |  |
| ME FW version       | Shows ME firmware version                                |  |
| EC FW version       | Shows EC firmware version                                |  |
| System Date         | Set the Date for the system                              |  |
|                     | (Format : Week - Month - Day - Year)                     |  |
| System Time         | Set the time for the system                              |  |
| System Time         | (Format : Hour - Minute - Second)                        |  |

## 2. Advanced

The Advanced menu is to configure the functions of hardware settings through submenu. Use arrow keys to move among the items, and press <Enter> to access into the related submenu.

| Aptio Setup – AMI<br>Main <mark>Advanced</mark> Chipset Security Boot Save & Exit                                                                                                    |                                                                                                    |  |  |
|----------------------------------------------------------------------------------------------------|----------------------------------------------------------------------------------------------------|--|--|
| <ul> <li>AMT Configuration</li> <li>TPM Configuration</li> <li>CPU Configuration</li> <li>SATA Configuration</li> <li>IT5782 Super IO Configuration</li> <li>Hardware Monitor</li> <li>S5 RTC Wake Settings</li> <li>Network Stack Configuration</li> <li>NVMe Configuration</li> <li>Offboard SATA Controller Configuration</li> <li>TIs Auth Configuration</li> </ul> | Configure Intel(R) Active<br>Management Technology<br>Parameters                                                                                                    |  |  |
|                                                                                                    | <pre>++: Select Screen fl: Select Item Enter: Select +/-: Change Opt. F1: General Help F2: Previous Values F3: Optimized Defaults F4: Save &amp; Exit ESC: Exit</pre> |  |  |
| Version 2.22.1286 Copyright (C) 2023                                                                                                    | AMI                                                                                                    |  |  |

# 2.1 AMT configuration

| Advanced                                                                                                    | Aptio Setup — AMI                                   |                                                                                                    |
|----------------------------------------------------------------------------------------------------|-----------------------------------------------------|----------------------------------------------------------------------------------------------------|
| USB Provisioning of AMT<br>MAC Pass Through<br>Activate Remote Assistance Process<br>Unconfigure ME<br>> ASF Configuration<br>> Secure Erase Configuration<br>> One Click Recovery(OCR) Configuration | [Enabled]<br>[Disabled]<br>[Disabled]<br>[Disabled] | Enable/Disable of AMT USB<br>Provisioning.                                                                                                    |
|                                                                                                    |                                                     | <pre>++: Select Screen 14: Select Item Enter: Select +/-: Change Opt. F1: General Help F2: Previous Values F3: Optimized Defaults F4: Save &amp; Exit ESC: Exit</pre> |
| Version 2.                                                                                                    | .22.1286 Copyright (C) 2023                         | AMI                                                                                                    |

| Item                                  | Description                                                                                                    |  |
|---------------------------------------|----------------------------------------------------------------------------------------------------|--|
| USB Provisioning of<br>AMT            | Inserting a specially formatted USB drive into a system, to let the other<br>system remotely control.<br>Disabled : Disables USB Provisioning of AMT<br>Enabled : Enables USB Provisioning of AMT (Default setting) |  |
| MAC Pass Through                      | Disabled : Disables MAC Pass Through function (Default setting)<br>Enabled : Enables MAC Pass Through function                                                                                                    |  |
| Activate Remote<br>Assistance Process | Trigger CIRA boot<br>Disabled : Disables TPM feature (Default setting)<br>Enabled : Enables TPM feature                                                                                                    |  |
| Unconfigure ME                        | To Un-configure ME without password.<br>Disabled : Disables Unconfigure ME (Default settings)<br>Enabled : Enables Unconfigure ME                                                                                   |  |

### ASF Configuration

| Advanced                                                                | Aptio Setup – AMI                               |                                                                                                    |
|-------------------------------------------------------------------------|-------------------------------------------------|----------------------------------------------------------------------------------------------------|
| PET Progress<br>WatchDog<br>OS Timer<br>BIOS Timer<br>ASF Sensors Table | [Enabled]<br>[Disabled]<br>0<br>0<br>[Disabled] | Enable/Disable PET Events<br>Progress to receive PET Events.                                                                                                    |
|                                                                         |                                                 | <pre>++: Select Screen fl: Select Item Enter: Select +/-: Change Opt. F1: General Help F2: Previous Values F3: Optimized Defaults F4: Save &amp; Exit ESC: Exit</pre> |

| Item              | Description                                                                                                    |  |
|-------------------|----------------------------------------------------------------------------------------------------|--|
| PET Progress      | Choose to receive PET events or not<br>Disabled : Disables PET Progress<br>Enabled : Enables PET Progress (Default setting)         |  |
| Watchdog          | Choose to enables watchdog timer or not<br>Disabled : Disables watchdog Timer (Default setting)<br>Enabled : Enables watchdog Timer |  |
| OS Timer          | Sets OS Watchdog Timer.                                                                                                    |  |
| <b>BIOS Timer</b> | Sets BIOS Timer.                                                                                                    |  |
| ASF Sensors Table | Disabled : Disables ASF Sensors Table (Default setting)<br>Enabled : Enables ASF Sensors Table                                      |  |

### Secure Erase Configuration

| Advanced                                | Aptio Setup — AMI                 |                                                                                                    |
|-----------------------------------------|-----------------------------------|----------------------------------------------------------------------------------------------------|
| Secure Erase mode<br>Force Secure Erase | [Simulated]<br>[Disabled]         | Change Secure Erase module<br>behavior:<br>Simulated: Performs SE flow<br>without erasing SSD<br>Real: Erase SSD.<br>*** If SATA device is used,<br>OEM could use<br>SECURE_ERASE_HOOK_PROTOCOL to<br>remove SATA power to skip G3<br>cycle. ***<br>++: Select Screen<br>11: Select Item<br>Enter: Select<br>+/-: Change Opt.<br>F1: General Help<br>F2: Previous Values<br>F3: Optimized Defaults<br>F4: Save & Exit<br>ESC: Exit |
|                                         |                                   |                                                                                                    |
|                                         | Version 2.22.1286 Copyright (C) 2 | 2023 AMI                                                                                                    |

| Item               | Description                                                                                                    |
|--------------------|----------------------------------------------------------------------------------------------------|
| Secure Erase mode  | Choose to enables secure erase mode or not.<br>Simulated : Performs SE flow without erasing SSD (Default setting)<br>Real : Erase SSD |
| Force Secure Erase | Force Secure Erase on next boot.<br>Disabled : Disables Force Secure Erase (Default setting)<br>Enabled : Enables Force Secure Erase  |

### One Click Recovery (OCR) Configuration (This item will appear when assembling i7/i5/i3 CPU)

| Advanced                                                                               | nptio ootap inii                                 |                                                                                                    |
|----------------------------------------------------------------------------------------|--------------------------------------------------|----------------------------------------------------------------------------------------------------|
| OCR Https Boot<br>OCR PBA Boot<br>OCR Windows Recovery Boot<br>OCR Disable Secure Boot | [Enabled]<br>[Enabled]<br>[Enabled]<br>[Enabled] | Enable/Disable One Click<br>Recovery Https Boot                                                                                                    |
|                                                                                        |                                                  | <pre>++: Select Screen 14: Select Item Enter: Select +/-: Change Opt. F1: General Help F2: Previous Values F3: Optimized Defaults F4: Save &amp; Exit ESC: Exit</pre> |

| ltem                         | Description                                                                                                    |  |
|------------------------------|----------------------------------------------------------------------------------------------------|--|
| OCR Https Boot               | Enabled : Enables One Click Recovery Https Boot. (Default setting)<br>Disabled : Disables One Click Recovery Https Boot.                                                                                                    |  |
| OCR PBA Boot                 | Enabled : Enables One Click Recovery PBA Boot. (Default setting)<br>Disabled : Disables One Click Recovery PBA Boot.                                                                                                    |  |
| OCR Windows<br>Recovery Boot | Enabled : Enables One Click Recovery Windows recovery boot.<br>(Default setting)<br>Disabled : Disables One Click Recovery Windows recovery boot.                                                                                           |  |
| OCR Disable Secure<br>Boot   | Allows CSME to request Secureboot to be disabled for One Click Recovery.<br>Enabled : Enables One Click Recovery disable Secure Boot function.<br>(Default setting)<br>Disabled : Disables One Click Recovery disable Secure Boot function. |  |

## 2.2 TPM configuration

Use TPM Configuration submenu to choose TPM interface.

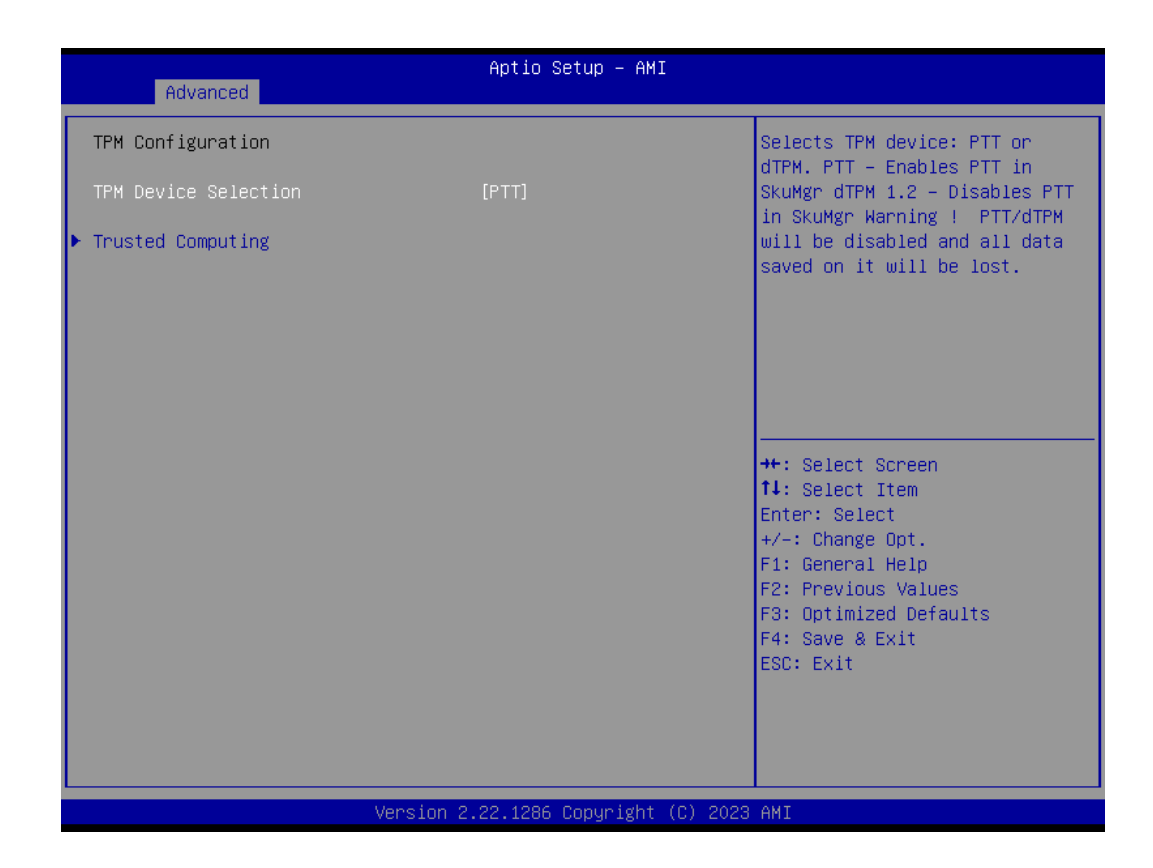

| ltem                 | Description                                                                                                    |
|----------------------|----------------------------------------------------------------------------------------------------|
| TPM Device Selection | PTT : Internal TPM (Default setting)<br>dTPM : External TPM (When using External TPM module or having TPM chip<br>on MB) |

Trusted Computing : Shows TPM information, and TPM module configuration setting.

| Main Nain                                            | Aptio Setup – AMI         |                                                                                                    |
|------------------------------------------------------|---------------------------|----------------------------------------------------------------------------------------------------|
| TPM 2.0 Device Found<br>Firmware Version:<br>Vendor: | 600.18<br>INTC            | Enables or Disables BIOS<br>support for security device.<br>O.S. will not show Security<br>Device. TCS FEL protocol and |
| Security Device Support<br>Pending operation         | [Enable]<br>[None]        | INTIA interface will not be available.                                                                                  |
|                                                      |                           | ++: Select Screen                                                                                                    |
|                                                      |                           | <pre>i+: Select item Enter: Select +/-: Change Opt. F1: General Help F2: Previous Values</pre>                          |
|                                                      |                           | F3: Optimized Defaults<br>F4: Save & Exit<br>ESC: Exit                                                                  |
|                                                      | 2 22 1286 Conuright (C) 2 | 023. AMT                                                                                                    |

| Item                       | Description                                                                                     |
|----------------------------|-------------------------------------------------------------------------------------------------|
| Security Device<br>Support | Enabled : Enables TPM feature (Default setting)<br>Disabled : Disables TPM feature              |
| Pending operation          | None : No execution will be conducted (Default setting)<br>TPM clear : Set to clear data on TPM |

# 2.3 CPU Configuration

| Advanced                        | Aptio Setup — AMI   |                                         |
|---------------------------------|---------------------|-----------------------------------------|
|                                 |                     |                                         |
| CPU Configuration               |                     | When enabled, a VMM can                 |
| TD                              | 090675              | utilize the additional                  |
| Brand String                    | Intel(R) Celeron(R) | by Vanderpool Technology.               |
|                                 | G6900E              |                                         |
| VMX                             | Supported           |                                         |
| SMX/TXT                         | Not Supported       |                                         |
| Intel (VMX) Virtualization      | [Enabled]           |                                         |
| Technology                      |                     |                                         |
| Intel(R) Speed Shift Technology | [Enabled]           |                                         |
| Intel(R) SpeedStep(tm)          | [Enabled]           |                                         |
| Dual Tau Boost                  | [Disabled]          | ++: Select Screen                       |
|                                 | •                   | ↑↓: Select Item                         |
|                                 |                     | Enter: Select                           |
|                                 |                     | +/-: Change Opt.                        |
|                                 |                     | F1: General Help<br>E2: Previous Values |
|                                 |                     | F3: Optimized Defaults                  |
|                                 |                     | F4: Save & Exit                         |
|                                 |                     | ESC: Exit                               |
|                                 |                     |                                         |
|                                 |                     |                                         |
|                                 |                     |                                         |
| L                               |                     |                                         |

| Item                                        | Description                                                                                                    |
|---------------------------------------------|----------------------------------------------------------------------------------------------------|
| Intel (VMX)<br>Virtualization<br>Technology | Virtualization enhanced by Intel <sup>®</sup> Virtualization Technology will allow a platform to<br>run multiple operating systems and applications in independent partitions. With<br>virtualization, one computer system can function as multiple virtual systems.<br>Enabled : Enables Intel Virtualization Technology (Default setting)<br>Disabled : Disables Intel Virtualization Technology |
| Intel(R) Speed Shift<br>Technology          | To speed up CPU frequency transition time from basic frequency to maximum frequency.<br>Enabled : Enables Intel(R) Speed Shift Technology Interrupt control (Default setting)<br>Disabled : Disables Intel(R) Speed Shift Technology Interrupt control                                                                                                    |
| Intel(R)<br>SpeedStep(tm)                   | According to Intel CPU loading, Intel SpeedStep Technology will automatically adjust the<br>CPU voltage and core frequency to decrease heat and power consumption for power<br>saving.<br>Enabled : Enables Intel SpeedStep Technology (Default setting)<br>Disabled : Disables Intel SpeedStep Technology                                                                                         |
| C states                                    | Command CPU to enter into low power consumption mode when CPU is under idle<br>mode.<br>Enabled : Enables CPU C states function (Default setting)<br>Disabled : Disables CPU C states function                                                                                                    |
| Dual Tau Boost                              | To optimize CPU performance.<br>Enabled : Enables Dual Tau Boost function<br>Disabled : Disables Dual Tau Boost function (Default setting)                                                                                                    |

## 2.4 SATA Configuration

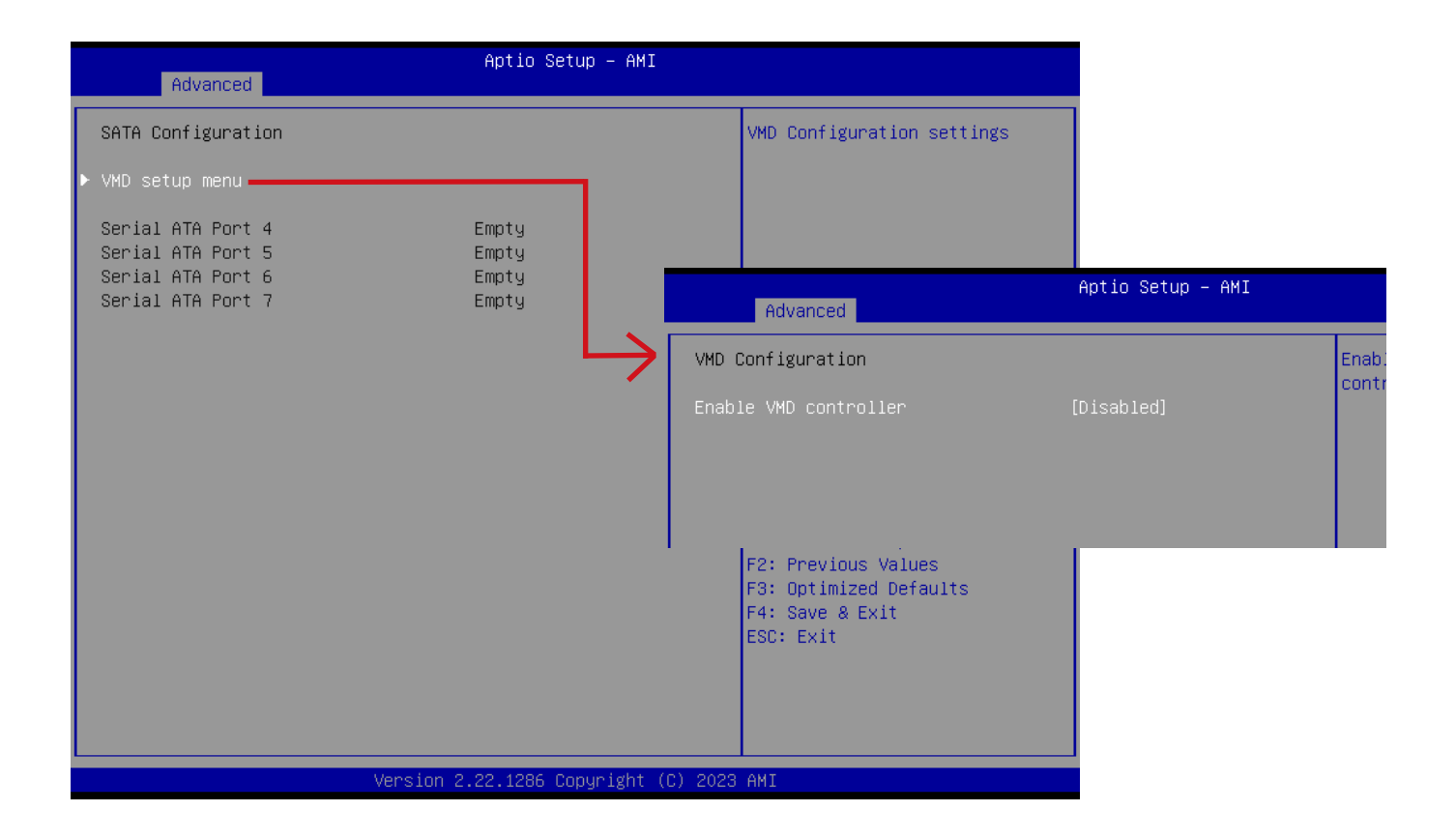

| Item                                         | Description                                                                                                    |
|----------------------------------------------|----------------------------------------------------------------------------------------------------|
| VMD setup menu<br>/ Enable VMD<br>controller | Intel VMD feature helps you to control and manage NVMe PCIe SSD.<br>Enabled : Enables Intel VMD feature<br>Disabled : Disables Intel VMD feature (Default setting) |
| Serial ATA Port 4                            | shows 2.5" SATA HDD/SSD information                                                                                                    |
| Serial ATA Port 5                            |                                                                                                    |
| Serial ATA Port 6                            |                                                                                                    |
| Serial ATA Port 7                            |                                                                                                    |

## 2.5 IT5782 Super IO Configuration

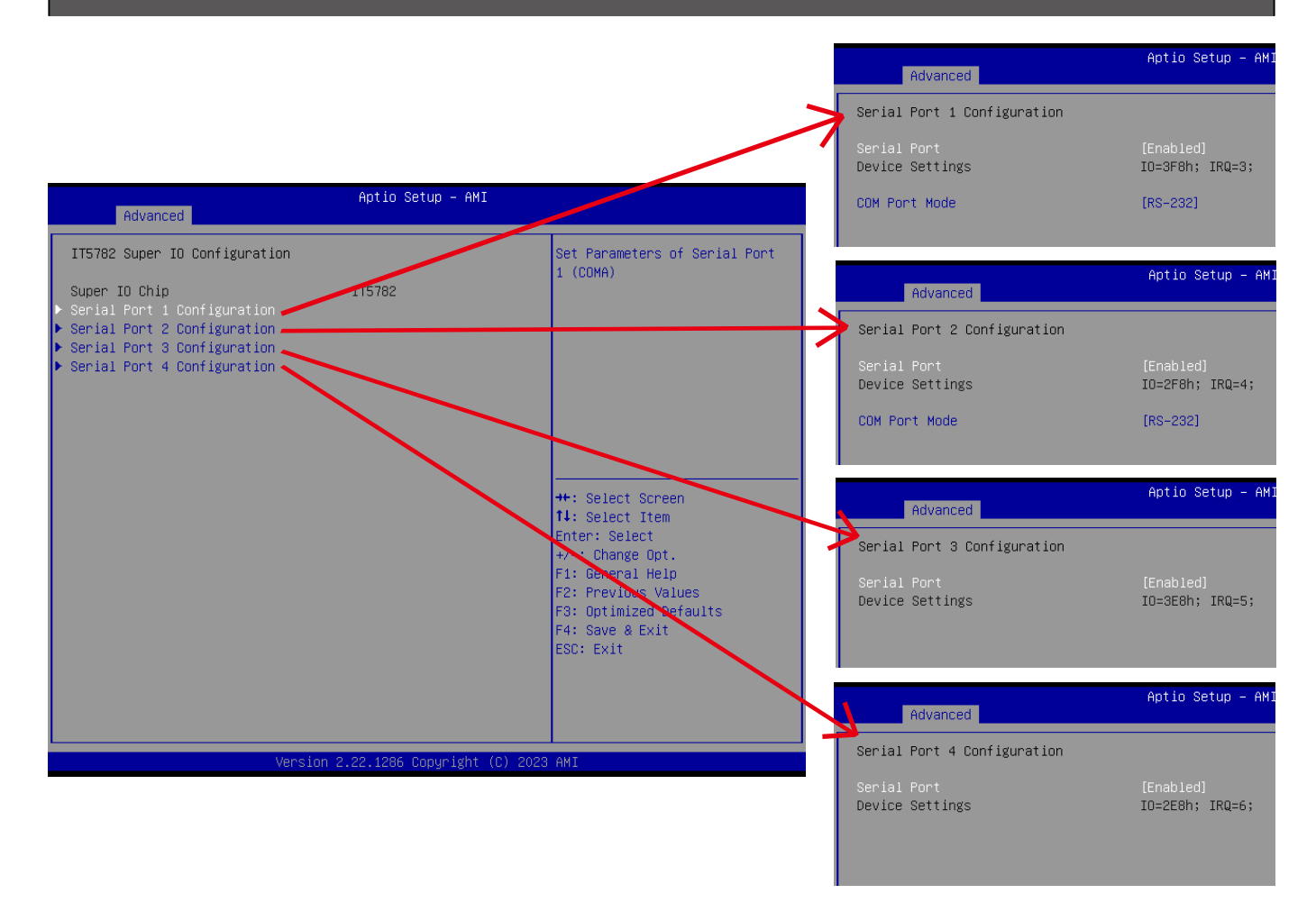

| ltem                           | Description                                                                                                    |  |
|--------------------------------|----------------------------------------------------------------------------------------------------|--|
| Super IO Chip                  | Shows Super I/O chip model                                                                                                    |  |
|                                | Press [Enter] to configure advanced items :                                                                                                 |  |
|                                | Serial Port :                                                                                                    |  |
| Serial Port 1<br>Configuration | Enabled : Enables allows you to configure the serial port settings<br>Disabled : if Disabled, displays no configuration for the serial port |  |
| Serial Port 2                  | Device settings :                                                                                                    |  |
| Configuration                  | Display the specified Serial Port base I/O address and IRQ                                                                                  |  |
|                                | COM Port Mode :                                                                                                    |  |
|                                | Choose RS-232, RS-422, or RS-485 feature                                                                                                    |  |
|                                | Press [Enter] to configure advanced items :                                                                                                 |  |
| Serial Port 3                  | Serial Port :                                                                                                    |  |
| Configuration                  | Enabled : Enables allows you to configure the serial port settings                                                                          |  |
| Serial Port 4                  | Disabled : if Disabled, displays no configuration for the serial port                                                                       |  |
| Configuration                  |                                                                                                    |  |
|                                | Device settings :                                                                                                    |  |
|                                | Display the specified Serial Port base I/O address and IRQ                                                                                  |  |

# 2.6 Hardware Monitor

| Advanced                                                                                                    | Aptio Setup – AMI                                             |                                                                                                    |
|----------------------------------------------------------------------------------------------------|---------------------------------------------------------------|----------------------------------------------------------------------------------------------------|
| System Fan 1 Fail Warning<br>System Fan 2 Fail Warning                                                       | [Disabled]<br>[Disabled]                                      | Enable to set a warning<br>message when the system fan 1<br>fail an disconnestad                                                                            |
| System Fan 1 Speed Control<br>System Fan 2 Speed Control                                                     | [Normal]<br>[Normal]                                          | full of disconnected.                                                                                                    |
| CPU temperature<br>System temperature<br>PCIE temperature<br>System Fan1 Speed<br>System Fan2 Speed<br>VCORE | : +28 °c<br>: +30 °c<br>: N/A<br>: N/A<br>: N/A<br>: +0.682 V |                                                                                                    |
| 12V<br>5V<br>3.3V                                                                                            | : +12.672 V<br>: +12.672 V<br>: +5.015 V<br>: +3.276 V        | <pre>++: Select Screen fl: Select Item Enter: Select +/-: Change Opt. F1: General Help F2: Previous Values F3: Optimized Defaults F4: Save &amp; Exit</pre> |
| Versi                                                                                                    | on 2.22.1286 Cooyright (C                                     | ) 2023 AMI                                                                                                    |

| Item                          | Description                                                                                                    |  |
|-------------------------------|----------------------------------------------------------------------------------------------------|--|
| System Fan 1<br>Fail Warning  | Enabled : Enables System FAN 1 Fail warning alert function<br>Disabled : Disables System FAN 1 Fail warning alert function (Default setting)<br>(This setting will effect only if you add the extend kit on the system) |  |
| System Fan 2<br>Fail Warning  | Enabled : Enables System FAN 2 Fail warning alert function<br>Disabled : Disables System FAN 2 Fail warning alert function (Default setting)<br>(This setting will effect only if you add the extend kit on the system) |  |
| System Fan 1<br>Speed Control | Normal : Fan speed set by BIOS default (Default setting)<br>Full Speed : Set Fan operates at full speed<br>(This setting will effect only if you add the extend kit on the system)                                      |  |
| System Fan 2<br>Speed Control | Normal : Fan speed set by BIOS default (Default setting)<br>Full Speed : Set Fan operates at full speed<br>(This setting will effect only if you add the extend kit on the system)                                      |  |
| CPU temperature               | Shows current CPU temperature                                                                                                    |  |
| System temperature            | Shows current System temperature                                                                                                    |  |
| PCIE temperature              | Shows current PCIe slot temperature for the extend kit of the system<br>(This numerical value will shows only if you add the extend kit on the system)                                                                  |  |
| System Fan1<br>Speed          | Shows current System fan 1 Speed for the extend kit of the system<br>(This numerical value will shows only if you add the extend kit on the system)                                                                     |  |
| System Fan2<br>Speed          | Shows current System fan 2 Speed for the extend kit of the system<br>(This numerical value will shows only if you add the extend kit on the system)                                                                     |  |

# 2.7 S5 RTC Wake Settings

| Advanced            | Aptio Setup — AMI             |                                                                                                    |
|---------------------|-------------------------------|----------------------------------------------------------------------------------------------------|
| Wake system from S5 | [Disabled]                    | Enable or disable System wake<br>on alarm event. Select<br>FixedTime, system will wake on<br>the hr::min::sec specified.<br>Select DynamicTime , System<br>will wake on the current time<br>+ Increase minute(s) |
|                     |                               | <pre> ++: Select Screen  11: Select Item Enter: Select +/-: Change Opt. F1: General Help F2: Previous Values F3: Optimized Defaults F4: Save &amp; Exit ESC: Exit</pre>                                          |
| V                   | ersion 2.22.1286 Copyright (C | ) 2023 AMI                                                                                                    |

| Item                   | Description                                                                                                    |
|------------------------|----------------------------------------------------------------------------------------------------|
| Wake system<br>from S5 | Enable or Disable System to wake on a specific time.<br>Disabled : Disables system to wake on a specific time (Default setting)<br>Fixed Time : Enables system to wake on a specific time<br>(Format : hr : min : sec) |

# 2.8 Network Stack Configuration

| Advanced      | Aptio Setup – AMI |                                      |
|---------------|-------------------|--------------------------------------|
| Network Stack | [Disabled]        | Enable/Disable UEFI Network<br>Stack |

#### When Network stack is enabled :

| Advanced                                                                                                    | Aptio Setup — AMI                                                       |                                      |
|----------------------------------------------------------------------------------------------------|-------------------------------------------------------------------------|--------------------------------------|
| Network Stack<br>IPv4 PXE Support<br>IPv4 HTTP Support<br>IPv6 PKE Support<br>IPv6 HTTP Support<br>PXE boot wait time<br>Media detect count | [Enabled]<br>[Enabled]<br>[Enabled]<br>[Enabled]<br>[Enabled]<br>0<br>1 | Enable/Disable UEFI Network<br>Stack |

| Item               | Description                                                                                                    |  |
|--------------------|----------------------------------------------------------------------------------------------------|--|
| Network Stack      | When system is power on, install LAN driver under UEFI mode<br>Disabled : Disables UEFI Network Stack (Default setting)<br>Enabled : Enables UEFI Network Stack |  |
| lpv4 PXE Support   | When Network stack is enabled :<br>Disabled : Disables Ipv4 PXE Support<br>Enabled : Enables Ipv4 PXE Support                                                   |  |
| IPv4 HTTP Support  | When Network stack is enabled :<br>Disabled : Disables IPv4 HTTP Support<br>Enabled : Enables IPv4 HTTP Support                                                 |  |
| IPv6 PXE Support   | When Network stack is enabled :<br>Disabled : Disables IPv6 PXE Support<br>Enabled : Enables IPv6 PXE Support                                                   |  |
| IPv6 HTTP Support  | When Network stack is enabled :<br>Disabled : Disables IPv6 HTTP Support<br>Enabled : Enables IPv6 HTTP Support                                                 |  |
| PXE boot wait time | Wait time in seconds, or use ESC key to abort the PXE boot.                                                                                                    |  |
| Media detect count | Number of times the presence of media will be checked.                                                                                                    |  |

## 2.9 NVMe Configuration

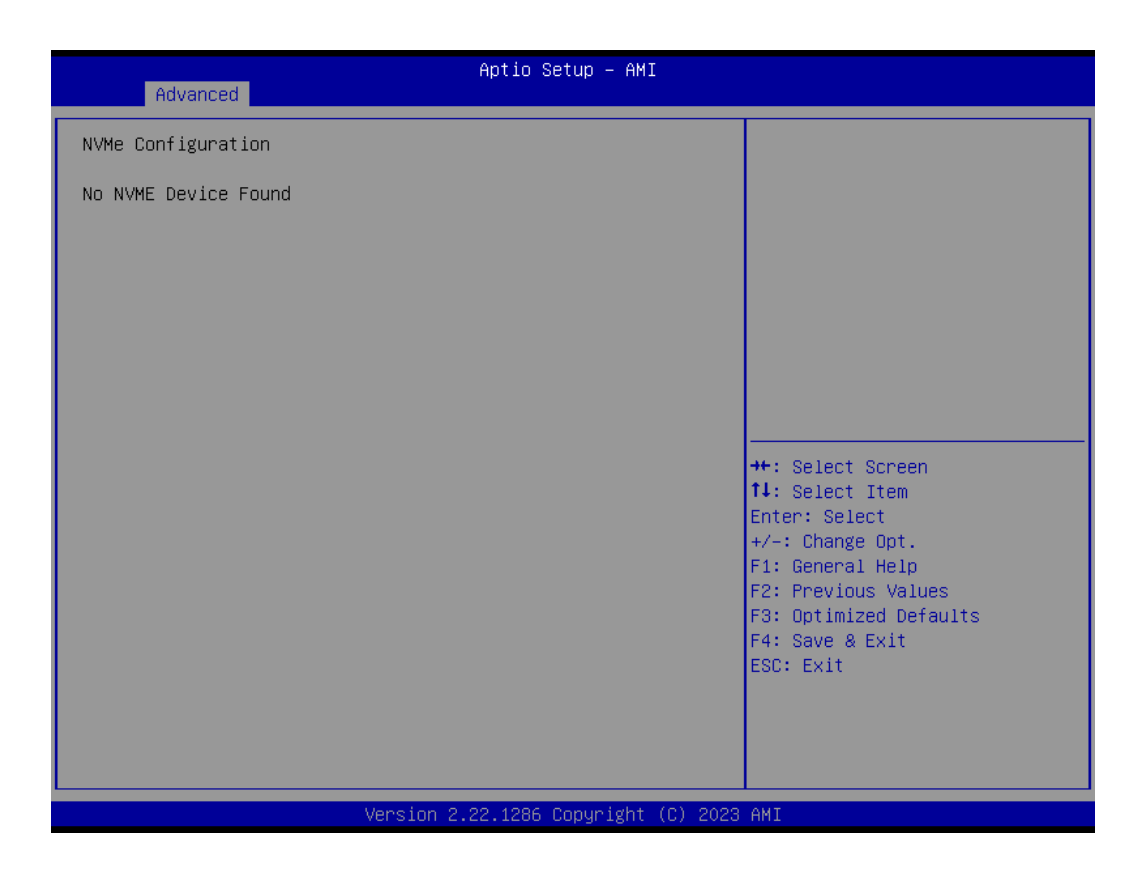

# 2.10 Offboard SATA Controller Configuration

| Aptio Setup – AMI<br>Advanced                    |                                                                                                    |
|--------------------------------------------------|----------------------------------------------------------------------------------------------------|
| No PCIe SATA Controllers / PCIe SSDs are Present | <pre>++: Select Screen 11: Select Item Enter: Select +/-: Change Opt. F1: General Help F2: Previous Values F3: Optimized Defaults F4: Save &amp; Exit ESC: Exit</pre> |
| Version 2.22.1286 Copyright (C) 2023             | AMI                                                                                                    |

## 2.11 TIs Auth Configuration

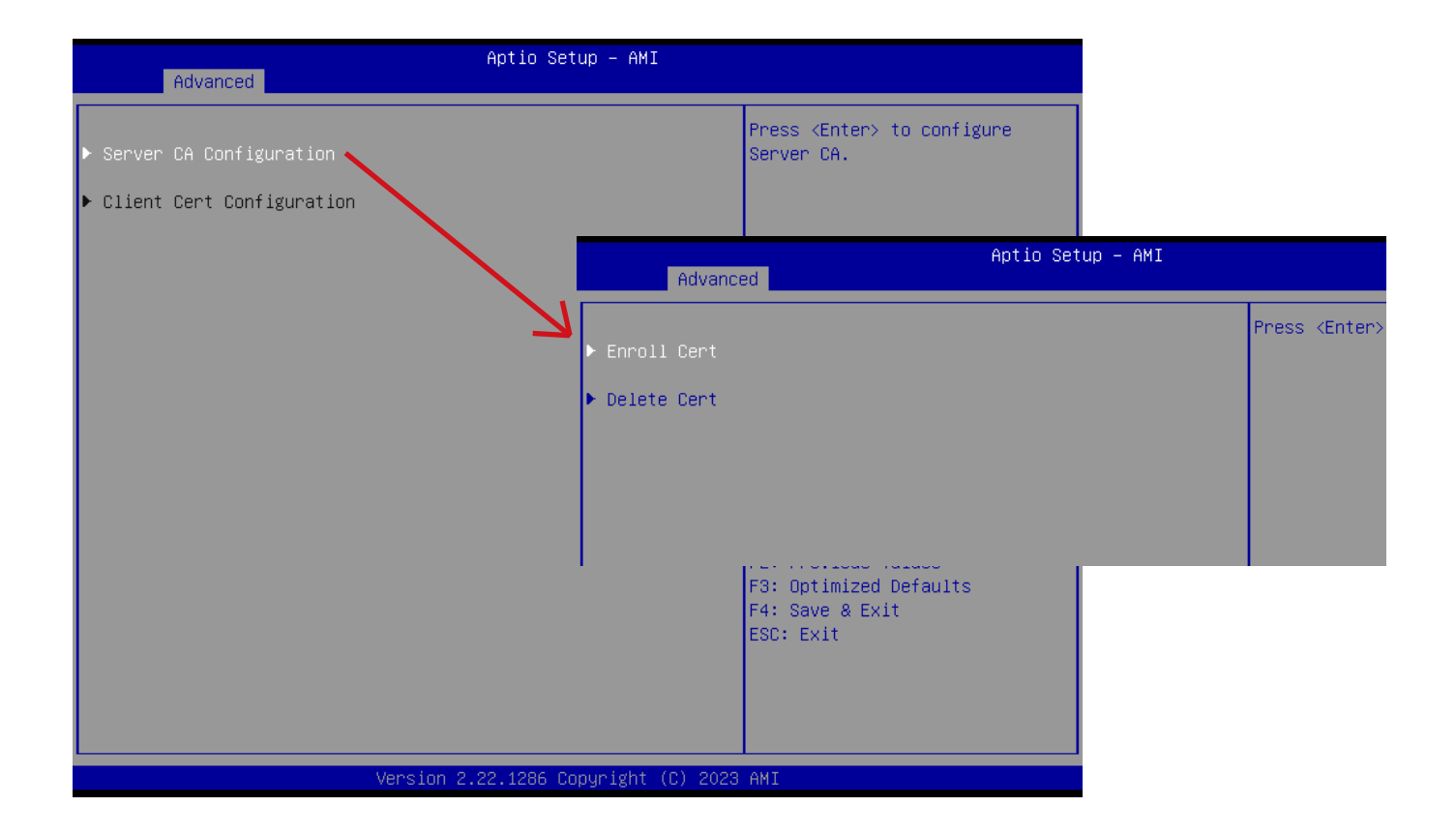

| Item        | Description                                                                                                    |
|-------------|----------------------------------------------------------------------------------------------------|
|             | Press [Enter] to configure advanced items :                                                                                                    |
| Enroll Cert | Server CA Configuration :<br>Enroll Cert :<br>1. Enroll Cert Using File<br>2. Cert GUID :<br>Input digit character in 1111111-2222-3333-4444-1234567 890ab<br>format.<br>3. Commit Changes and Exit<br>4. Discard Changes and Exit |

# 3 Chipset

| Main Advanced Chipset                                                                                                    | Aptio Setup – AMI<br>Security Boot Save & Exit                                                                                                   |                                                                                                    |
|----------------------------------------------------------------------------------------------------|----------------------------------------------------------------------------------------------------|----------------------------------------------------------------------------------------------------|
| VT-d<br>DVMT Pre-Allocated<br>Primary Display<br>Internal Graphics<br>Onboard LAN1<br>Onboard LAN2<br>Onboard LANA & LANB<br>HD Audio<br>CPU PCIE TYPE Select<br>Restore AC Power Loss<br>WatchDog Timer<br>Active WatchDog<br>BIOS Lock | [Enabled]<br>[256M]<br>[Auto]<br>[Auto]<br>[Enabled]<br>[Enabled]<br>[Enabled]<br>[1×16]<br>[Power Off]<br>[Disabled]<br>[Disabled]<br>[Enabled] | <pre>VT-d capability  ++: Select Screen 11: Select Item Enter: Select +/-: Change Opt. F1: General Help F2: Previous Values F3: Optimized Defaults F4: Save &amp; Exit ESC: Exit</pre> |
|                                                                                                    | Version 2.22.1286 Copyright (C)                                                                                                    | 2023 AMI                                                                                                    |

| Item                                                | Description                                                                                                    |
|-----------------------------------------------------|----------------------------------------------------------------------------------------------------|
| VT-d                                                | Enabled : Enables VT-d function (Default setting)<br>Disabled : Disables VT-d function                                                                                                    |
| DVMT Pre-Allocated                                  | Use DVMT Pre-Allocated to set the amount of system memory which is installed to the integrated graphics processor <b>Option items : 32M , 64M, 128M, 256M(Default setting)</b>                                                                                                    |
| Primary Display                                     | Auto : When detects PCIe Graphic card, primary display will set to PCIe (Default setting)<br>IGFX : Force IGFX Graphic card as the primary display device<br>PEG : Force PEG Graphic card as the primary display device                                                             |
| Internal Graphics                                   | Enables or disables the onboard graphics function<br>Auto : Detects display device automatically (Default setting)<br>Enabled : Enables onboard graphics<br>Disabled : Disables onboard graphics                                                                                    |
| Onboard LAN1<br>Onboard LAN2<br>Onboard LANA & LANB | Enable/Disable onboard LAN controller<br>Enabled : Enables onboard LAN controller (Default setting)<br>Disabled : Disables onboard LAN controller                                                                                                    |
| HD Audio                                            | Enable/Disable onboard audio controller<br>Enabled : Enables onboard audio controller (Default setting)<br>Disabled : Disables onboard audio controller                                                                                                    |
| CPU PCIE TYPE Select                                | Option items:<br>1 x 16 : When installing only one external card on PCIe slot.<br>2 x 8 : When installing 2 external cards on PCIe slots.<br>(This setting will effect only if you add the extend kit on the system)                                                                |
| Restore AC Power Loss                               | To set which option the system should returns if a sudden power loss occured<br>Power off : Do not power on when the power is back (Default setting)<br>Power on : System power on when the power is back<br>Last state : Restore the system to the state before power loss occures |
| Watchdog Timer                                      | Enable/Disable Watchdog Timer function<br>Disabled : Disabled Watchdog Timer function (Default setting)<br>Enabled : Enabled Watchdog Timer function                                                                                                    |
| Active WatchDog                                     | When the OS crashes, EC will auto restart the system. (only support for ACPI OS)<br>Disabled : Disabled Active Watchdog function (Default setting)<br>Enabled : Enabled Active Watchdog function                                                                                    |
| BIOS Lock                                           | Enable/Disable BIOS Lock function<br>Enabled : Enables BIOS Lock function (Default setting)<br>Disabled : Disabled BIOS Lock funtion                                                                                                    |

| Password Description       Set Administrator Password         If ONLY the Administrator's password is set, then this only limits access to Setup and is only asked for when entering Setup.       Set Administrator Password         If ONLY the User's password is set, then this is a power on password and must be entered to boot or enter Setup. In Setup the User will have Administrator rights.       Set Secure Setup and is only limits access to Setup and is only asked for when entering Setup.         Minimum length       3         Maximum length       20         #t: Select Screen         Administrator Password         User Password         Very Password         * Secure Boot                                                                                                    | Aptio Setup – AMI<br>Main Advanced Chipset <mark>Security B</mark> oot Save & Exit                                                                                                    |                                                                                                    |                                                                                                   |
|----------------------------------------------------------------------------------------------------|----------------------------------------------------------------------------------------------------|----------------------------------------------------------------------------------------------------|---------------------------------------------------------------------------------------------------|
| If ONLY the Administrator's password is set,<br>then this only limits access to Setup and is<br>only asked for when entering Setup.<br>If ONLY the User's password is set, then this<br>is a power on password and must be entered to<br>boot or enter Setup. In Setup the User will<br>have Administrator rights.<br>The password length must be<br>in the following range:<br>Minimum length 3<br>Maximum length 20<br>Administrator Password<br>User Password<br>Secure Boot<br>Secure Boot<br>H: Select Screen<br>11: Select Item<br>Enter: Select<br>+/-: Change Opt.<br>F1: General Help<br>F2: Previous Values<br>F3: Optimized Defaults<br>F4: Save & Exit<br>ESC: Exit                                                                                                    | Password Description                                                                                                    |                                                                                                    | Set Administrator Password                                                                        |
| Maximum length       20         Administrator Password       11: Select Screen         User Password       Enter: Select         • Secure Boot       F1: General Help         F2: Previous Values       F3: Optimized Defaults         F4: Save & Exit       ESC: Exit                                                                                                    | If ONLY the Administrator's<br>then this only limits access<br>only asked for when enterin<br>If ONLY the User's password<br>is a power on password and<br>boot or enter Setup. In Set<br>have Administrator rights.<br>The password length must be<br>in the following range:<br>Minimum length | s password is set,<br>ss to Setup and is<br>ng Setup.<br>d is set, then this<br>must be entered to<br>cup the User will<br>e<br>3 |                                                                                                   |
| Administrator Password<br>User Password<br>Secure Boot<br>• Secure Boot<br>• Secur | Maximum length                                                                                                    | 20                                                                                                    | ++: Select Screen                                                                                 |
| User Password Enter: Select<br>+/-: Change Opt.<br>Secure Boot F1: General Help<br>F2: Previous Values<br>F3: Optimized Defaults<br>F4: Save & Exit<br>ESC: Exit                                                                                                    | Administrator Password                                                                                                    |                                                                                                    | ↑↓: Select Item                                                                                   |
| <ul> <li>Secure Boot</li> <li>F1: General Help</li> <li>F2: Previous Values</li> <li>F3: Optimized Defaults</li> <li>F4: Save &amp; Exit</li> <li>ESC: Exit</li> </ul>                                                                                                    | User Password                                                                                                    |                                                                                                    | Enter: Select                                                                                     |
| <ul> <li>Secure Boot</li> <li>F1: General Help</li> <li>F2: Previous Values</li> <li>F3: Optimized Defaults</li> <li>F4: Save &amp; Exit</li> <li>ESC: Exit</li> </ul>                                                                                                    |                                                                                                    |                                                                                                    | +/-: Change Opt.                                                                                  |
|                                                                                                    | ▶ Secure Boot                                                                                                    |                                                                                                    | F1: General Help<br>F2: Previous Values<br>F3: Optimized Defaults<br>F4: Save & Exit<br>ESC: Exit |
| Vencion 2 22 1296 Convergent (C) 2022 AMT                                                                                                    |                                                                                                    |                                                                                                    |                                                                                                   |

| ltem                      | Description                                                                     |
|---------------------------|---------------------------------------------------------------------------------|
| Administrator<br>Password | To set up Administrator's password<br>Minimum length : 3<br>Maximum length : 20 |
| User Password             | To set up User's password<br>Minimum length : 3<br>Maximum length : 20          |
| Secure Boot               | Press <enter> to configure the advanced items</enter>                           |

|                                                                     | Aptio Setup – AMI<br>Security |                                                                                                    |
|---------------------------------------------------------------------|-------------------------------|----------------------------------------------------------------------------------------------------|
| System Mode                                                         | User                          | Secure Boot feature is Active                                                                                                    |
| Secure Boot                                                         | [Disabled]<br>Not Active      | Platform Key(PK) is enrolled<br>and the System is in User mode.                                                                                                    |
| Secure Boot Mode<br>• Restore Factory Keys<br>• Reset To Setup Mode | [Custom]                      | platform reset                                                                                                    |
| ▶ Key Management                                                    |                               |                                                                                                    |
|                                                                     |                               | <pre>++: Select Screen 14: Select Item Enter: Select +/-: Change Opt. F1: General Help F2: Previous Values F3: Optimized Defaults F4: Save &amp; Exit ESC: Exit</pre> |
|                                                                     | Version 2.21.1278 Copyright ( | (C) 2022 AMI                                                                                                    |

| ltem                    | Description                                                                                                    |
|-------------------------|----------------------------------------------------------------------------------------------------|
| Secure Boot             | Secure Boot requires all the applications that are running during the booting process<br>to be pre-signed with valid digital certificates<br>Enabled : Enables Secure Boot function<br>Disabled : Disables Secure Boot function (Default setting) |
| Secure Boot             | Standard : Standard mode                                                                                                    |
| Mode                    | Custom : Custom mode (Default setting)                                                                                                    |
| Restore Factory<br>Keys | To restore factory settings<br>Yes : Agree to restore factory settings<br>No : Cancel to restore factory settings                                                                                                    |
| Reset To Setup          | Yes : Agree to setup mode                                                                                                    |
| Mode                    | No : Cancel to setup mode                                                                                                    |
| Key                     | Enables expert users to modify Secure boot policy variables without full authentication                                                                                                    |
| Management              | Press <enter> to configure the advanced items</enter>                                                                                                    |

| Vendor KeysValidInstall factory default Secure<br>Boot keys after the platform<br>reset and while the System is<br>in Setup ModeReset To Setup ModeEnroll Efi ImageSize  Keys  Key SourcePlatform Key(FK)808 1  FactoryKey Exchange Keys(KEK)1560 1  FactoryAuthorized Signatures (db)3143 2  FactoryAuthorized TimeStamps(dbt) 0 0  No KeysMS UEFI CA key[Enabled]+: Select ScreenMS UEFI CA key[Enabled]+: General Help<br>F2: Previous Values<br>F3: Optimized DefaultsF4: Save & Exit<br>ESC: ExitESC: Exit                                                                                                    | Securit                                                                                                    | Aptio Setup — AMI<br>9                                                                                              |                                                                                                    |
|----------------------------------------------------------------------------------------------------|----------------------------------------------------------------------------------------------------|----------------------------------------------------------------------------------------------------|----------------------------------------------------------------------------------------------------|
| Secure Boot variable       Size       Keys       Key Source         Platform Key       (PK)       808       1       Factory         Key Exchange Keys       (KEK)       1560       1       Factory         Authorized Signatures (db)       3143       2       Factory         Forbidden       Signatures (db)       10156       211       Factory         Authorized TimeStamps(dbt)       0       0       No Keys       #:: Select Screen         DSRecovery Signatures(dbr)       0       0       No Keys       1:: Select Item         MS UEFI CA Key       [Enabled]       #/-: Change Opt.       F1: General Help         F2: Previous Values       F3: Optimized Defaults       F4: Save & Exit         ESC: Exit       ESC: Exit       ESC: Exit | Vendor Keys<br>Factory Key Provision<br>> Restore Factory Keys<br>> Reset To Setup Mode<br>> Enroll Efi Image<br>> Export Secure Boot variables                                                                                                    | Valid<br>[Enabled]                                                                                                  | Install factory default Secure<br>Boot keys after the platform<br>reset and while the System is<br>in Setup mode                                                      |
|                                                                                                    | Secure Boot variable   Size <br>Platform Key (PK)   808 <br>Key Exchange Keys (KEK)   1560 <br>Authorized Signatures (db)   3143 <br>Forbidden Signatures(dbx)   10156 <br>Authorized TimeStamps(dbt)   0 <br>OSRecovery Signatures(dbr)   0 <br>MS UEFI CA key | Keys  Key Source<br>1  Factory<br>1  Factory<br>2  Factory<br>211  Factory<br>0  No Keys<br>0  No Keys<br>[Enabled] | <pre>++: Select Screen 11: Select Item Enter: Select +/-: Change Opt. F1: General Help F2: Previous Values F3: Optimized Defaults F4: Save &amp; Exit ESC: Exit</pre> |

| Item                            | Description                                                                                                    |
|---------------------------------|----------------------------------------------------------------------------------------------------|
| Factory Key<br>Provision        | Install factory default Secure<br>Boot keys after the platform<br>reset and while the system is<br>in Setup mode<br>Enabled : Enables Factory Key<br>Provision (Default setting)<br>Disabled : Disables Factory<br>Key Provision |
| Restore Factory<br>Keys         | To restore factory settings<br>Yes : Agree to restore factory<br>settings<br>No : Cancel to restore factory<br>settings                                                                                                    |
| Reset To Setup<br>Mode          | Yes : Agree to setup mode<br>No : Cancel to setup mode                                                                                                    |
| Enroll Efi Image                | Allow the image to run in<br>Secure Boot mode                                                                                                    |
| Export Secure<br>Boot variables | Copy NVRAM content of<br>Secure Boot variables to files<br>in a root folder on a file system<br>device                                                                                                    |

| ltem                     | Description                                                                                                    |
|--------------------------|----------------------------------------------------------------------------------------------------|
| Platform Key<br>(PK)     |                                                                                                    |
| Key Exchange<br>Keys     |                                                                                                    |
| Authorized<br>Signatures | These items allows you to                                                                                             |
| Forbidden<br>Signatures  | Certificates from a file.                                                                                             |
| Authorized<br>TimeStamps |                                                                                                    |
| OsRecovery<br>Signatures |                                                                                                    |
| MS UEFI CA Key           | Device Guard ready system<br>must not list 'Microsoft UEFI<br>CA' Certificate in Authorized<br>Signature database(db) |

| Main Advanced Chipset                       | Aptio Setup – AMI<br>Security <mark>Boot</mark> Save & Exit                                  |                                                                                                    |
|---------------------------------------------|----------------------------------------------------------------------------------------------|----------------------------------------------------------------------------------------------------|
| Boot Configuration<br>Full Screen LOGO Show | [Disabled]                                                                                   | Enable or disable full screen<br>LOGO show on POST.                                                                                                    |
| Built-in EFI Shell                          | [Disabled]                                                                                   |                                                                                                    |
| Boot Option Priorities<br>Boot Option #1    | [UEFI:<br>KingstonDataTraveler<br>3.01.00, Partition 1<br>(KingstonDataTraveler<br>3.01.00)] |                                                                                                    |
|                                             |                                                                                              | ++: Select Screen<br>14: Select Item<br>Enter: Select<br>+/-: Change Opt.<br>F1: General Help<br>F2: Previous Values<br>F3: Optimized Defaults<br>F4: Save & Exit<br>ESC: Exit |
| Version 2.22.1286 Copyright (C) 2023 AMI    |                                                                                              |                                                                                                    |

| Item                     | Description                                                                                                    |
|--------------------------|----------------------------------------------------------------------------------------------------|
| Full Screen<br>LOGO Show | Enable/Disable full screen LOGO show on POST screen<br>Enabled : Enables Full screen LOGO Show on POST screen (Default setting)<br>Disabled : Disables Full screen LOGO Show on POST screen |
| Built-in EFI Shell       | Enable/Disable Built-in EFI Shell<br>Enabled : Enables Built-in EFI Shell<br>Disabled : Disables Built-in EFI Shell (Default setting)                                                       |
| Boot Option #1           | Shows the information of the storage that be installed in the system<br><b>Choose/set the boot priority</b>                                                                                 |

| Main Advanced Chipset Security                                                         | Aptio Setup – AMI<br>Boot Save & Exit |                                                                                                    |
|----------------------------------------------------------------------------------------|---------------------------------------|----------------------------------------------------------------------------------------------------|
| Save Options<br>Save Changes and Reset<br>Discard Changes and Reset                    |                                       | Reset the system after saving<br>the changes.                                                                                                    |
| Restore Defaults                                                                       |                                       |                                                                                                    |
| Boot Override<br>UEFI: KingstonDataTraveler 3.01.00,<br>(KingstonDataTraveler 3.01.00) | Partition 1                           |                                                                                                    |
| Me FW Image Re-Flash                                                                   | [Disabled]                            |                                                                                                    |
|                                                                                        |                                       | <pre>++: Select Screen 1↓: Select Item Enter: Select +/-: Change Opt. F1: General Help F2: Previous Values F3: Optimized Defaults F4: Save &amp; Exit ESC: Exit</pre> |
| Version 2                                                                              | 2.22.1286 Copyright (C) 2023          | AMI                                                                                                    |

| ltem                         | Description                                                                                                    |
|------------------------------|----------------------------------------------------------------------------------------------------|
| Save Changes<br>and Reset    | After configuring all the options that you wish to change, choose this option to save<br>all the changes and reboot the system<br>Yes : Agree to save and reset<br>No : Cancel to save and reset |
| Discard Changes<br>and Reset | Choose this option to reboot the system without saving any changes<br>Yes : Agree to discard changes and reset<br>No : Cancel to discard changes and reset                                       |
| Restore Defaults             | Restore/Load default values for all the setup options<br>Yes : Agree to load optimized defaults<br>No : Cancel to load optimized defaults                                                        |
| Me FW Image<br>Re-Flash      | Enable/Disable Me FW image re-flash function<br>Enabled : Enables Me FW image re-flash function<br>Disabled : Disables Me FW image re-flash function (Default setting)                           |